# Alsace-Voselle

8

11

70

Les croquis d'arpentage originaux

dimensionnés au cm près

14.1

Le 25 novembre 2021, sous la houlette de Agathe **BAECHEL et Camille ALMEIDA-ARAUJO, conseillères** forestières de la Chambre d'Agriculture d'Alsace, l'Association Forestière Piémont et Plaine d'Alsace (AFPPA) à organisé une sortie en forêt sur le thème « Retrouver les Limites de mes parcelle ».

A cette occasion, Claude ANDRES, géomètre expert établi à OBERNAI et vice-président de notre association, nous a présenté le nouveau portail « Cadastre d'Alsace-Moselle ».

Pour la grande majorité des parcelles forestières du 67, 68, et du 57, les croquis d'arpentage, réalisés il y a plus d'une centaine d'années (période Allemande), sont toujours d'actualité.

Claude nous a montré commet y accéder, télécharger les croquis, les imprimer, et les interpréter. La parcelle servant de support dans ce diaporama est cadastrée à VALFF, section 37 parcelle N° 12.

Bonne lecture, Michel BAEHREL secrétaire de l'AFPPA michel.baehrel@gmail.com

cadastre alsace moselle

Google

Ø Maps Images Q Tous Actualités

Environ 88 000 résultats (0,41 secondes)

Portail Cadastre d'Alsace-Moselle

https://cadastre-alsace-moselle.fr -

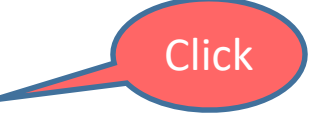

₽

Télécharger

Dans votre moteur de

recherche tapez « cadastre

e palsace moselle o Prins

Portail de consultation et téléchargement de documents modificatifs du parcellaire cadastral (DMPC) de la Région Grand-Est. Vous avez consulté cette page le 02/12/21.

Cadastre AM L'ensemble de ces croquis modifiant le parcellaire ...

Ressources Portail de consultation et téléchargement de documents ...

Aide

Portail de consultation et téléchargement de documents ...

Autres résultats sur cadastre-alsace-moselle.fr »

https://www.datagrandest.fr > portail > actualites > porta... \*

# Portail modernisé du cadastre d'Alsace et de Moselle

19 juin 2019 — Le portail modernisé du cadastre d'Alsace et de Moselle a été présenté à l'assemblée des Maires dans le Haut-Rhin : Sainte Croix en Plaine ...

# Autres questions posées

Comment consulter le cadastre gratuitement ?

Spécificités du cadastre d'Alsace et de Moselle.

Guide utilisateur de l'interface ... 1 – Se connecter

Section R.N. NO 54. 568. 53,497- de Metz. 12,40. 110,15! P. 531,30 ...

 $\sim$ 

# Comment consulter le cadastre ?

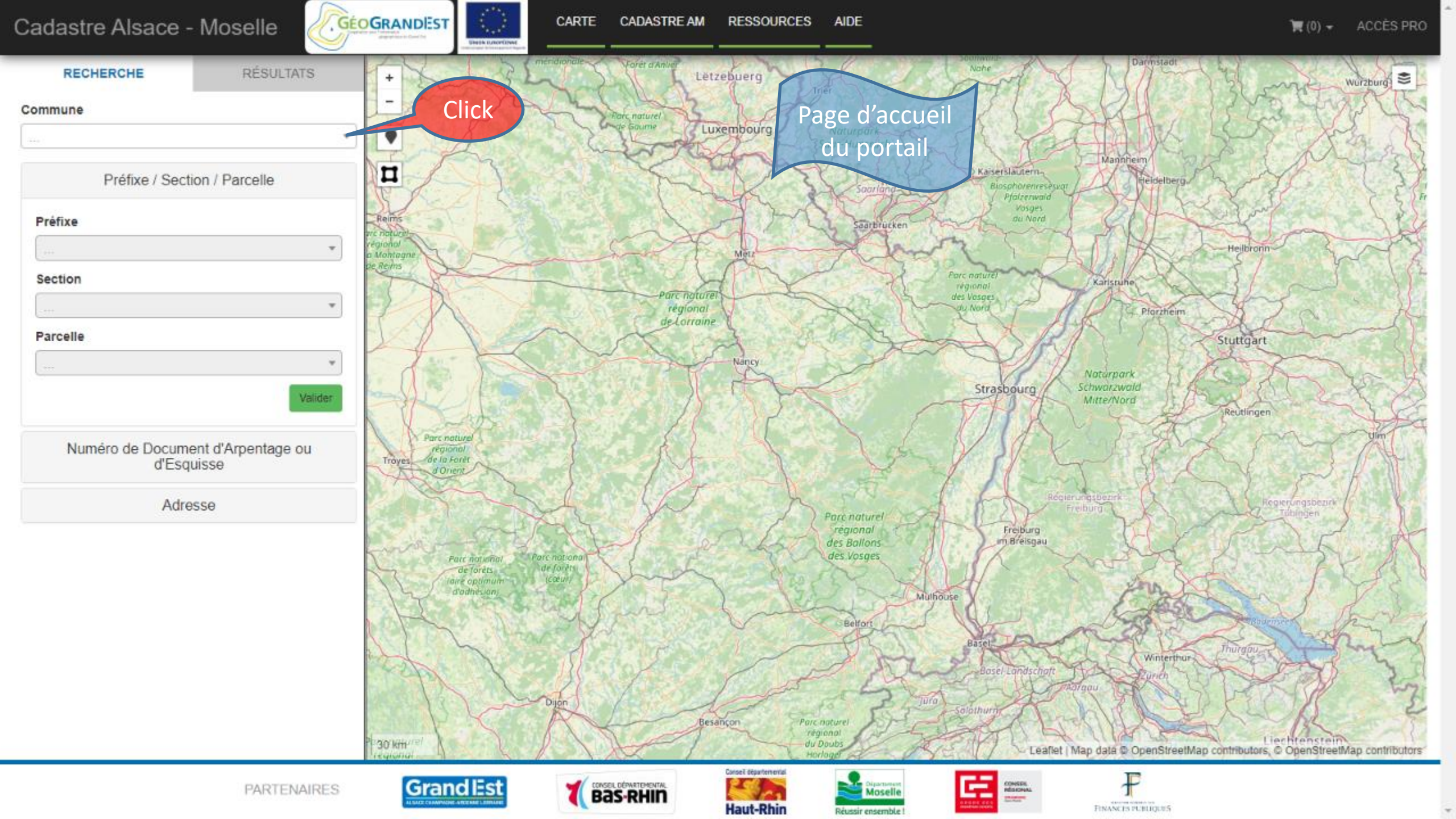

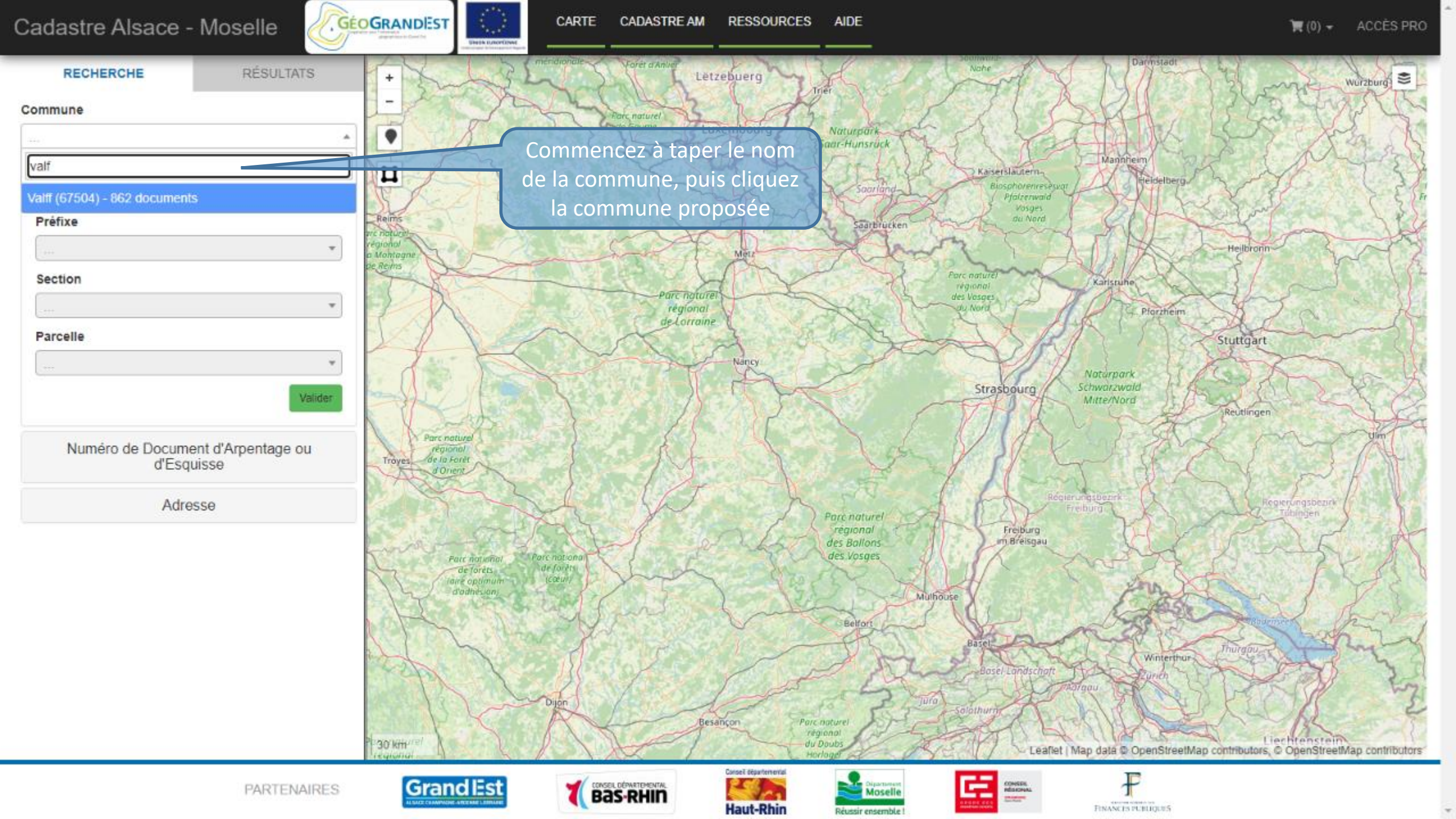

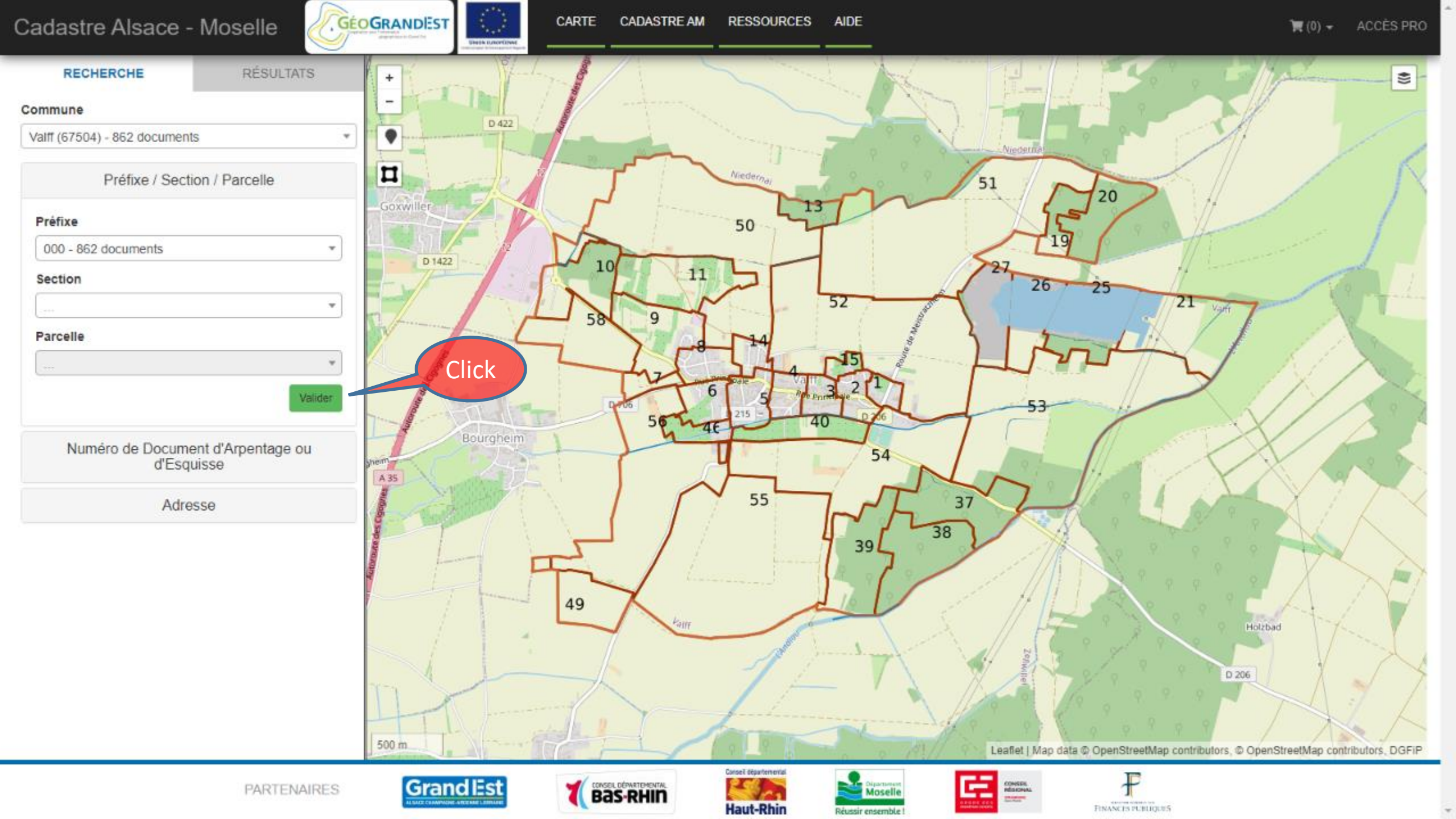

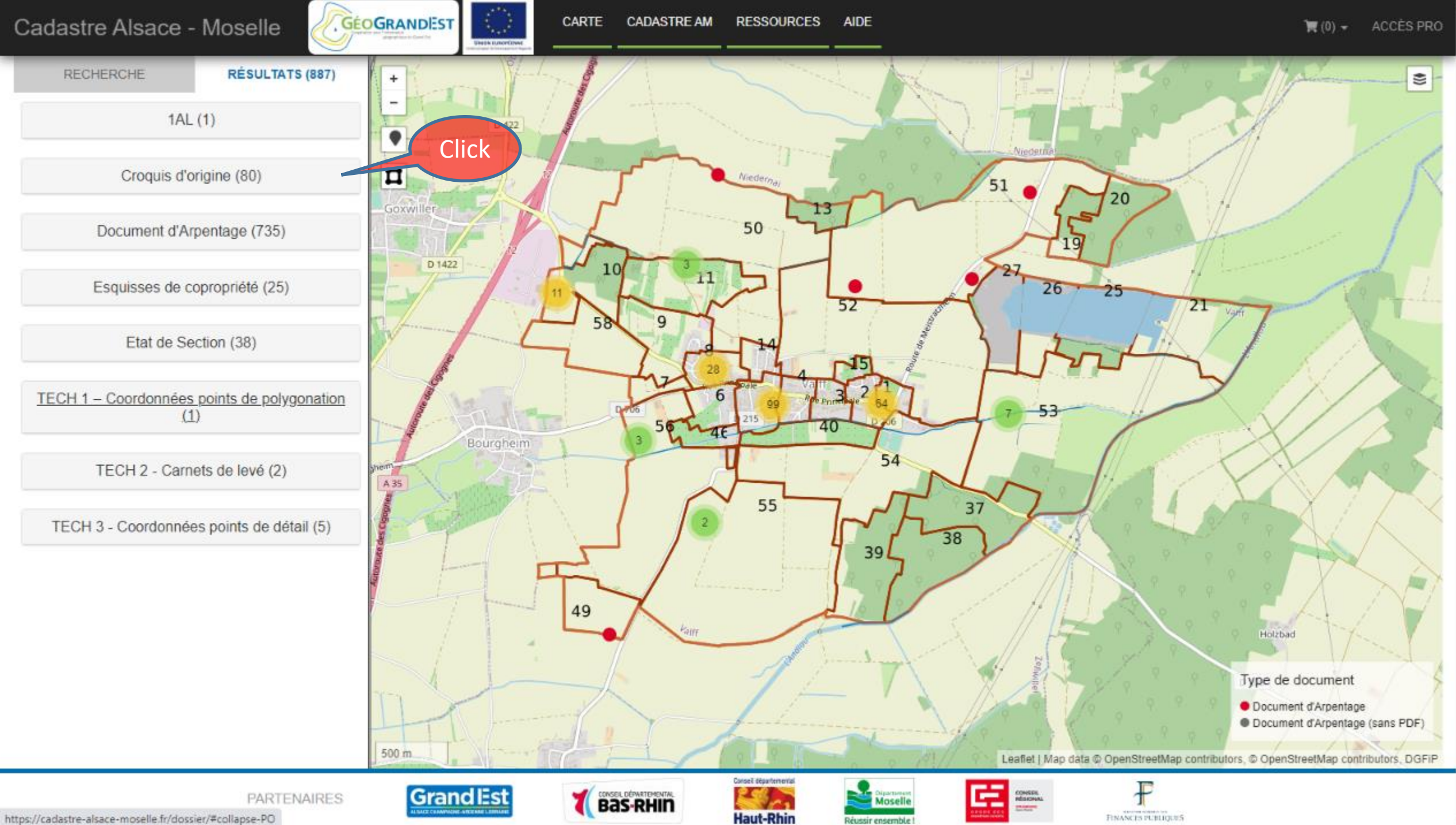

Réussir ensemble !

https://cadastre-alsace-moselle.fr/dossier/#collapse-PO

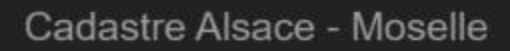

+

-

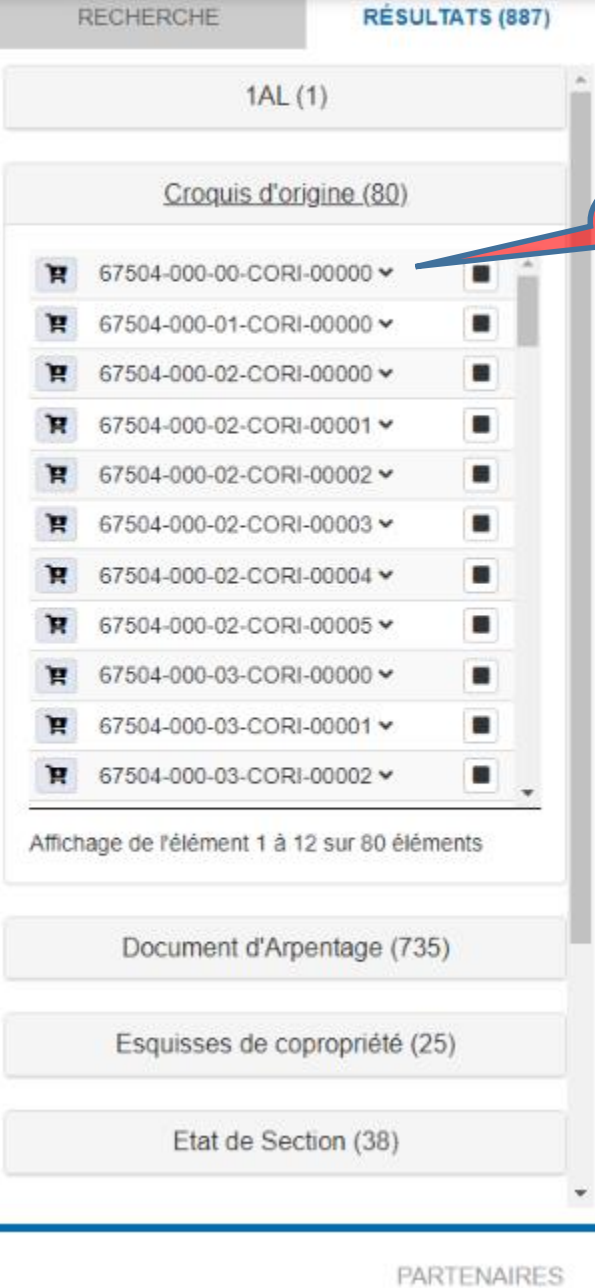

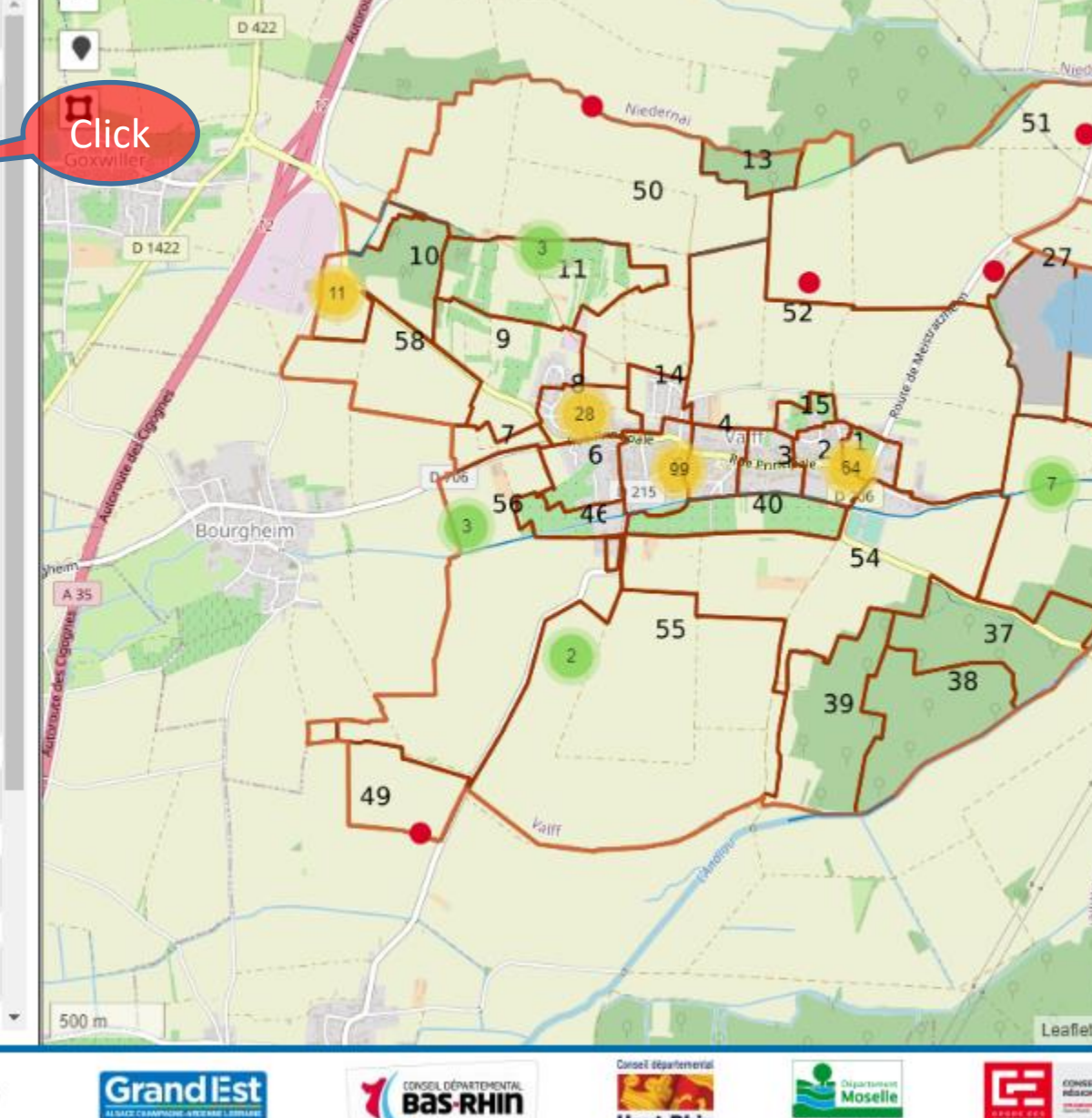

Haut-Rhin

eussir ensembl

S'il existe un croquis 00-CORI-0000 Il peut être intéressant de le consulter : C'est le plan de la commune et de ses anciennes sections d'il y a cent ans. Certaines sections ont été remaniées depuis (remembrements, urbanisation...) mais pour nos forêts cela a généralement très peu changé !

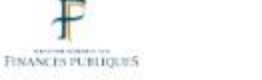

26

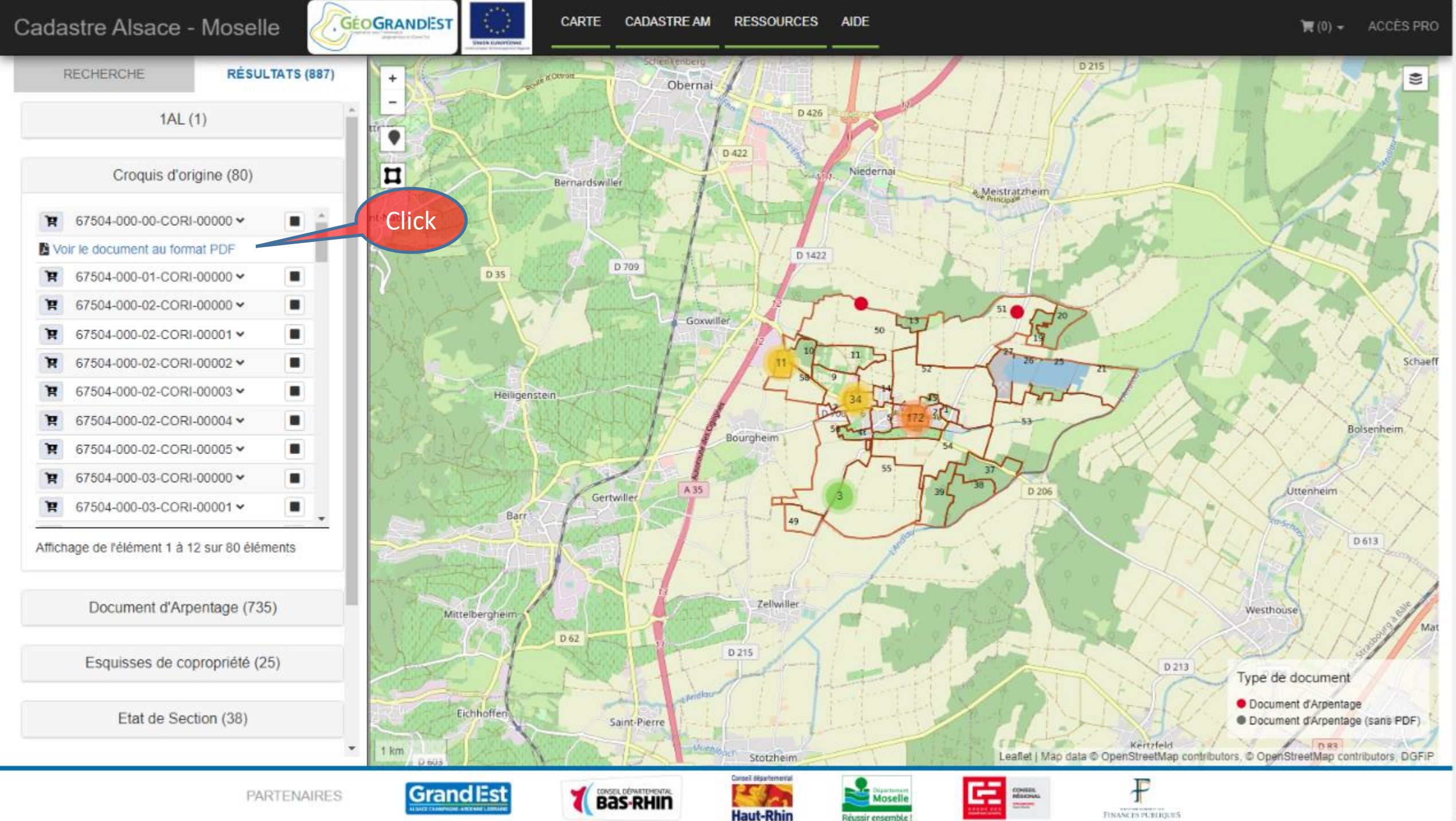

2

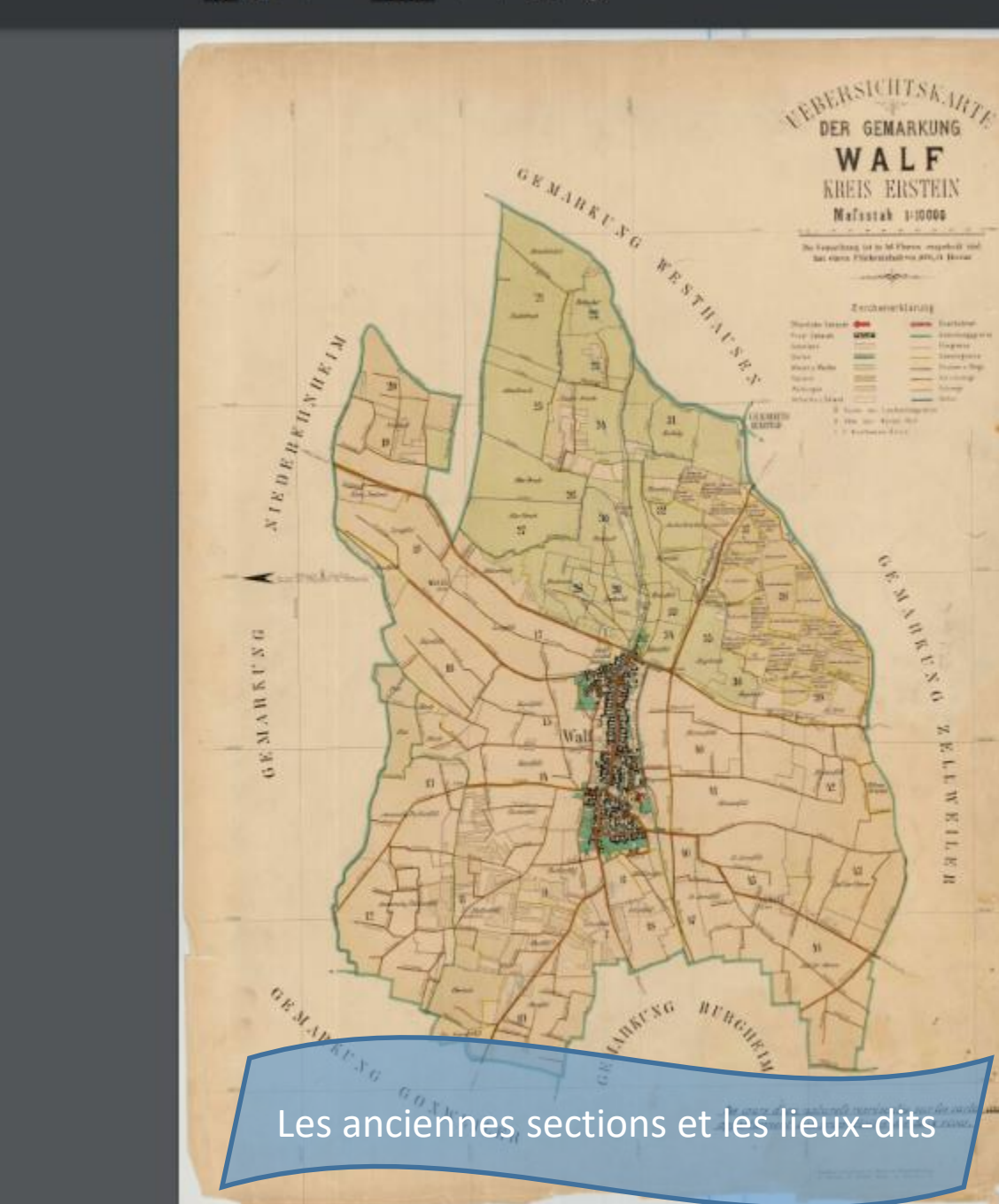

52 15 --1 ---25 -

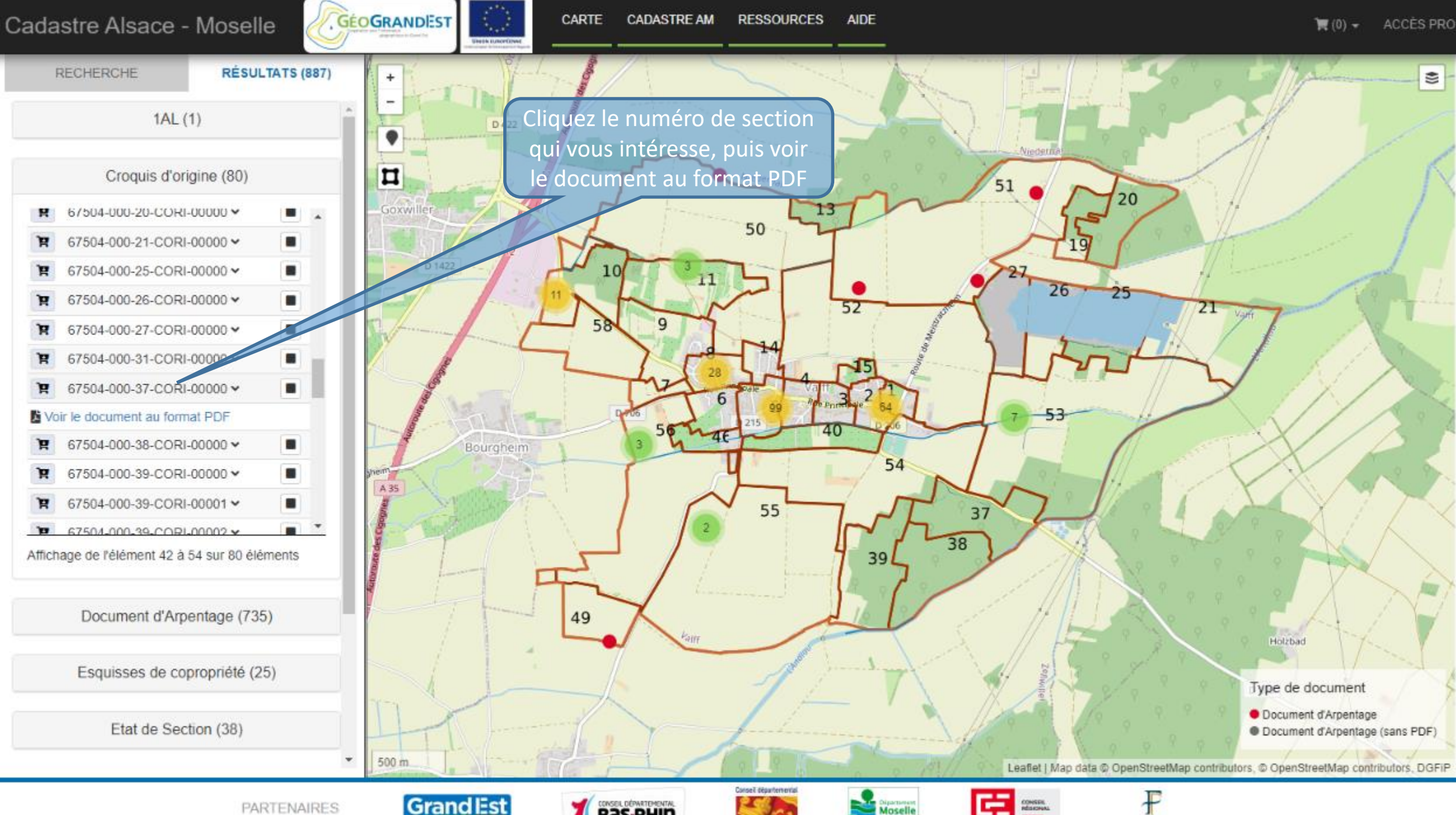

Bas-RHIN

**Haut-Rhin** 

Moselle Réussir ensemble

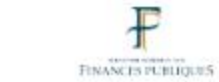

Click

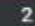

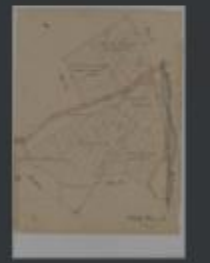

3

La section se compose souvent de plusieurs feuilles

Direction

du Nord

Darelline Den Schmitzer Brücht FRING 35 Roben den Recachiern auf Allinondel Shine 36 Walf. Flux 37

quil

SE 242

Par définition, puisque les croquis d'arpentage comportent les mesures, ils ne sont pas forcément à l'échelle. Nous allons donc imprimer la zone qui nous intéresse sans nous soucier de l'échelle du document.

Les mesures n'étant pas lisibles à cette échelle, nous allons voir comment zoomer et imprimer la zone qui nous intéresse avec la meilleure qualité d'impression possible: pour cela nous allons enregistrer cette image sur notre ordinateur au format pdf.

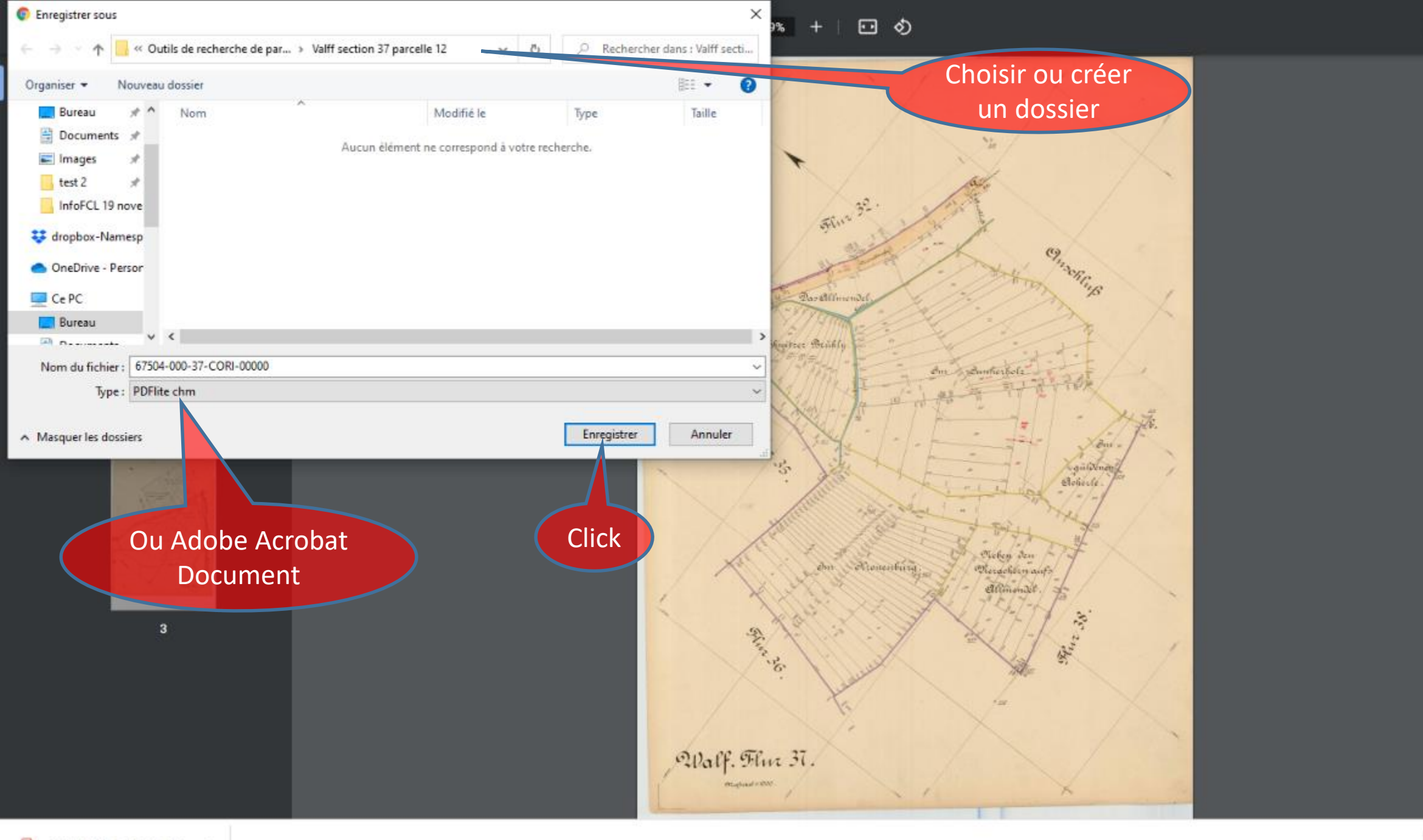

±

ē

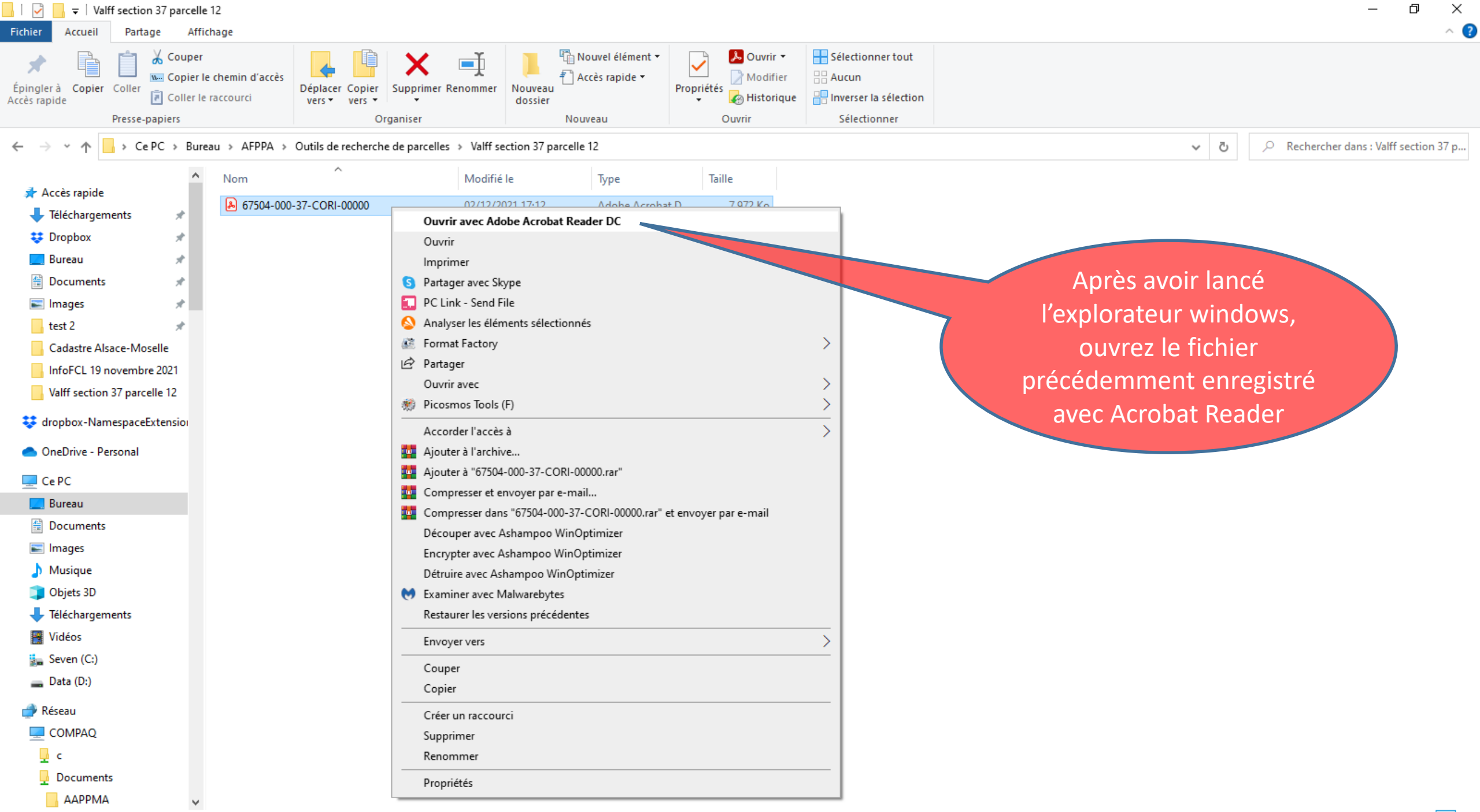

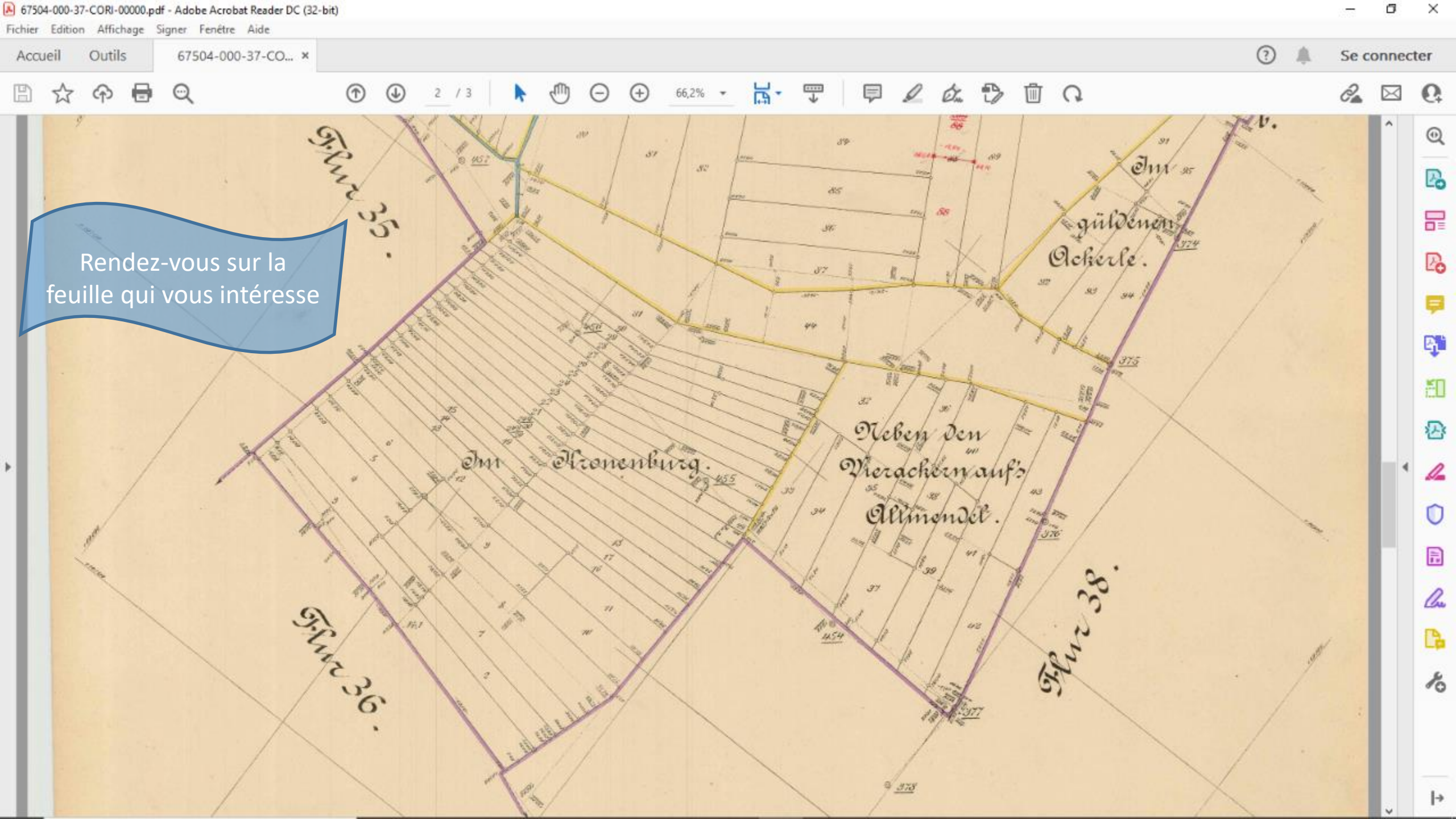

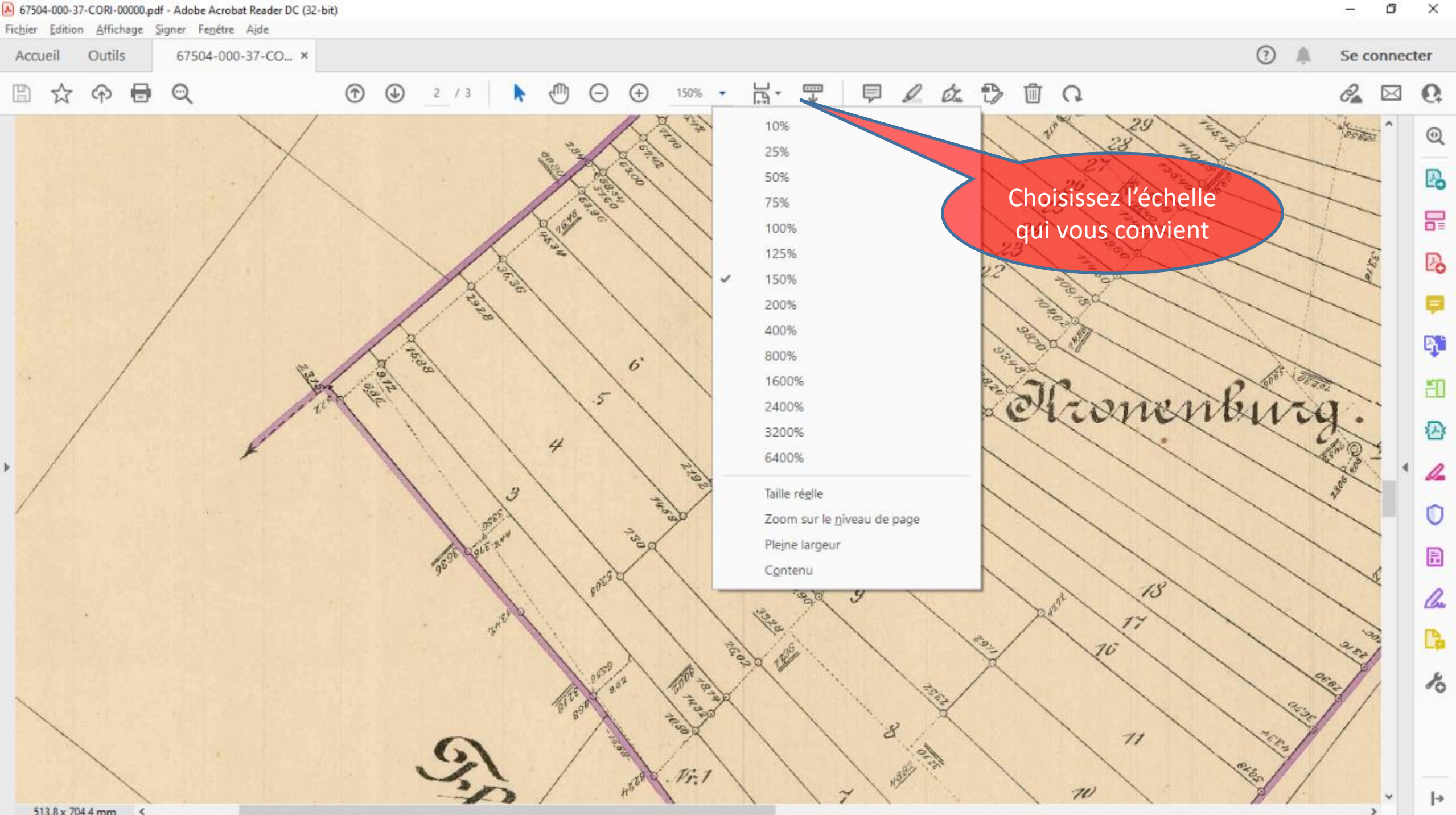

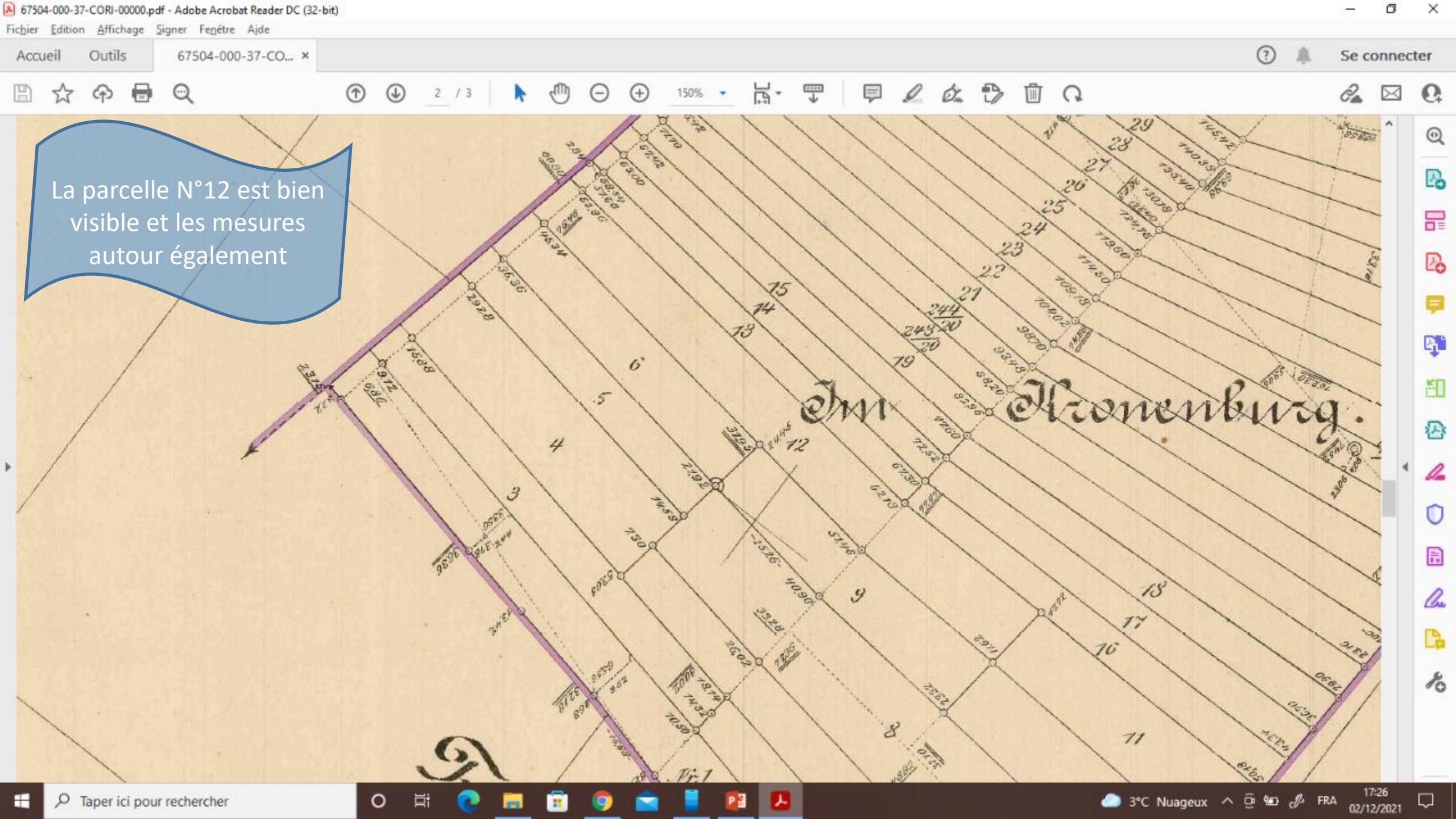

# 67504-000-37-CORI-00000.pdf - Adobe Acrobat Reader DC (32-bit)

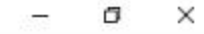

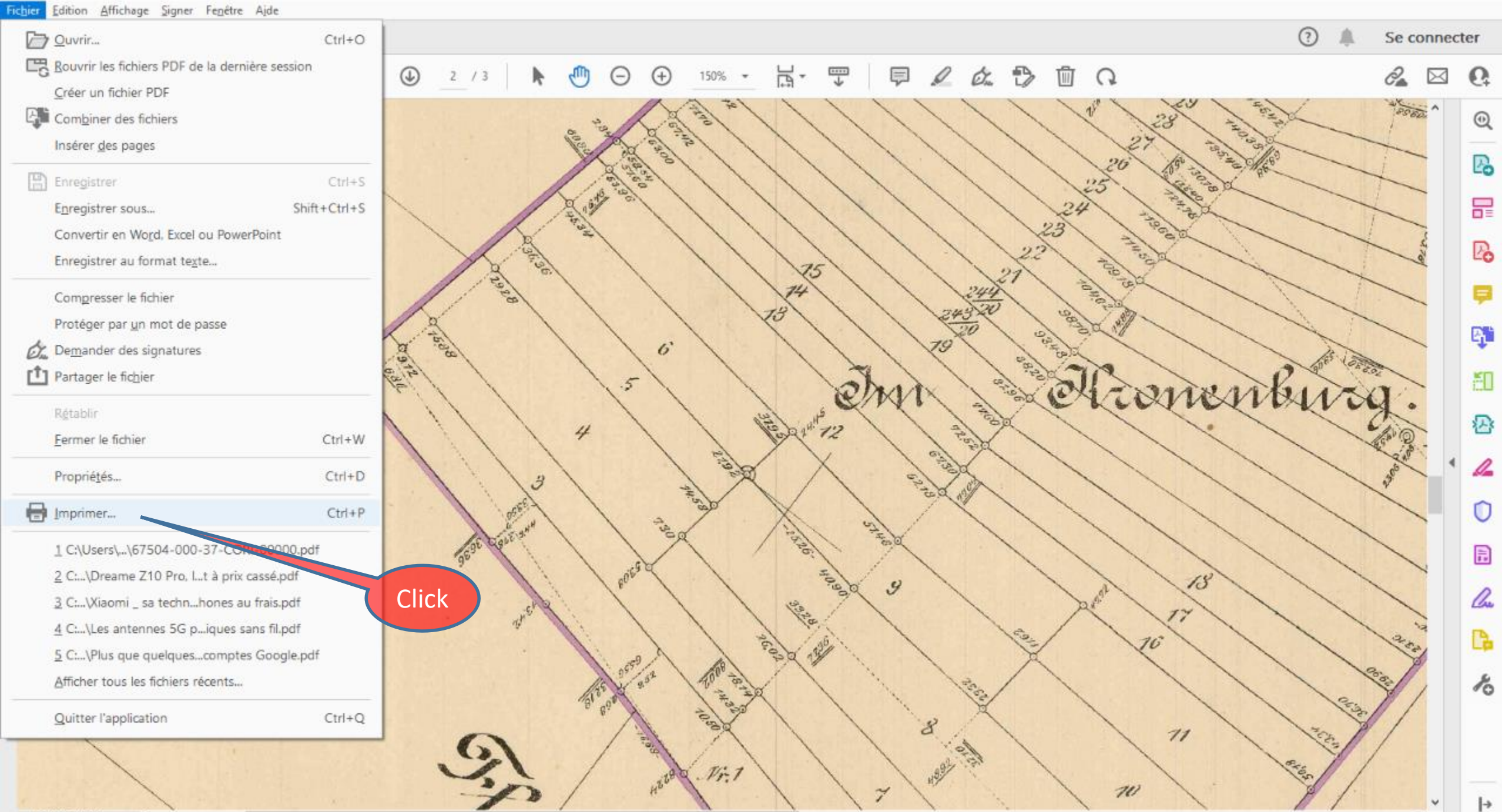

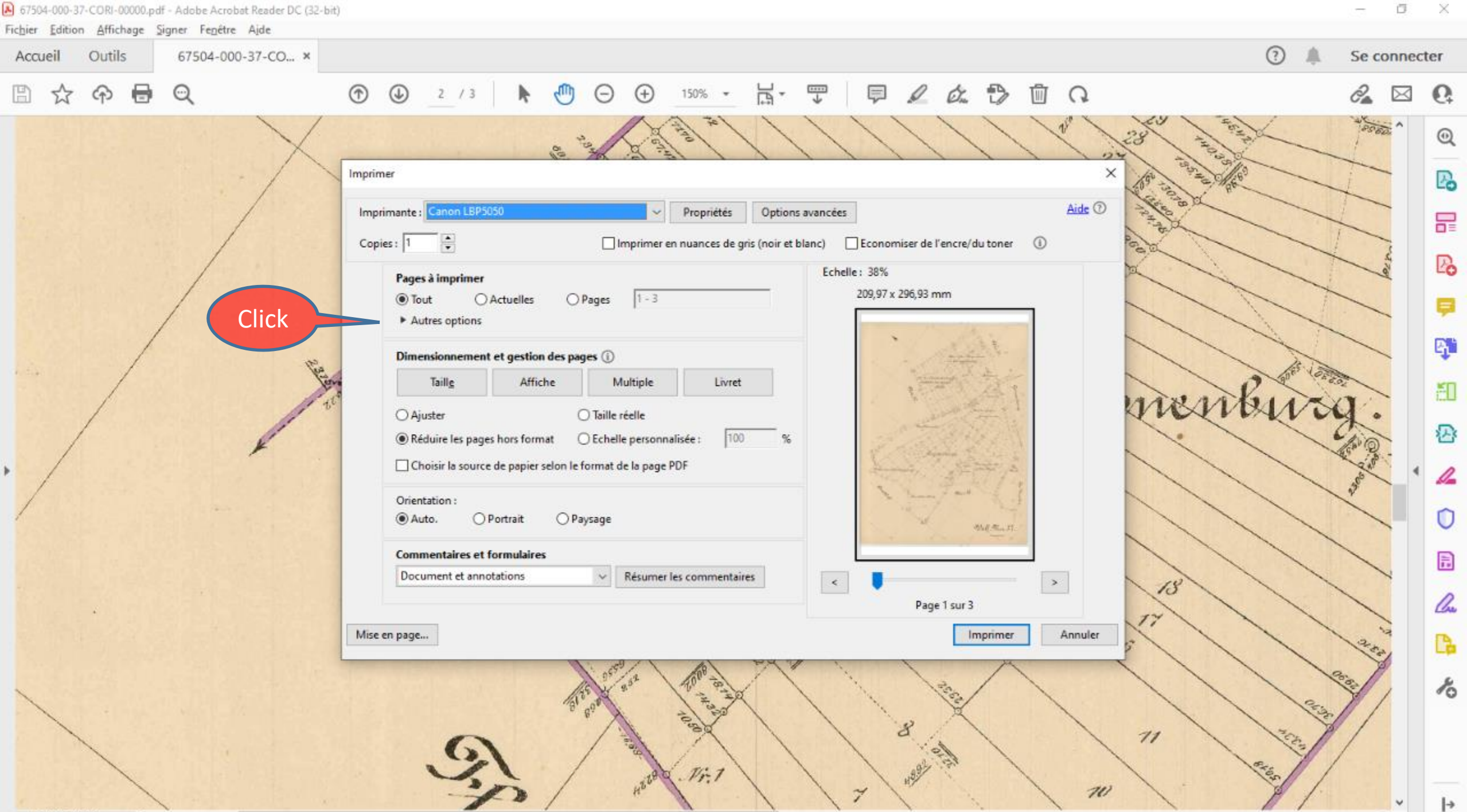

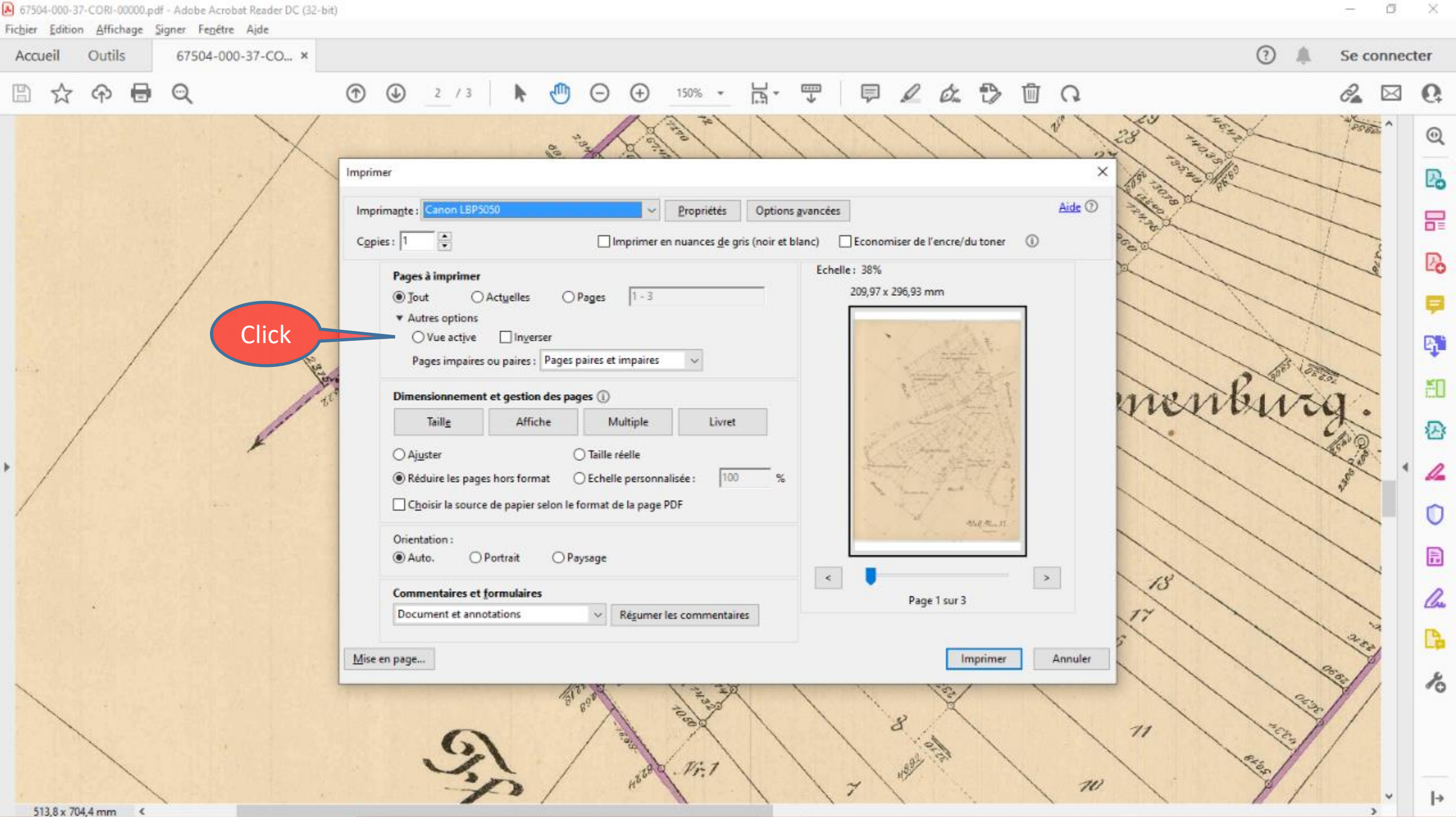

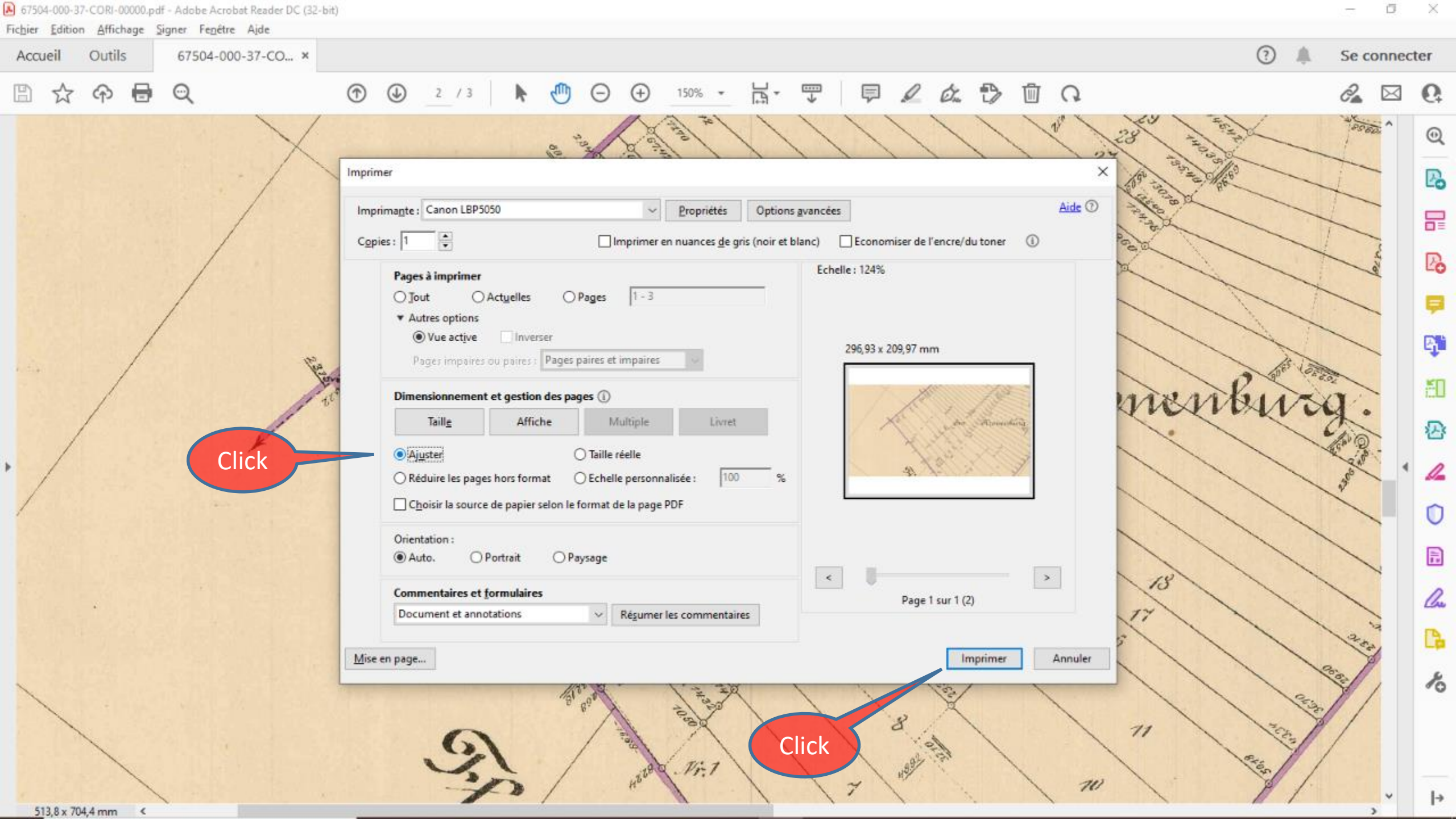

# Détermination d'une largeur de la parcelle 12

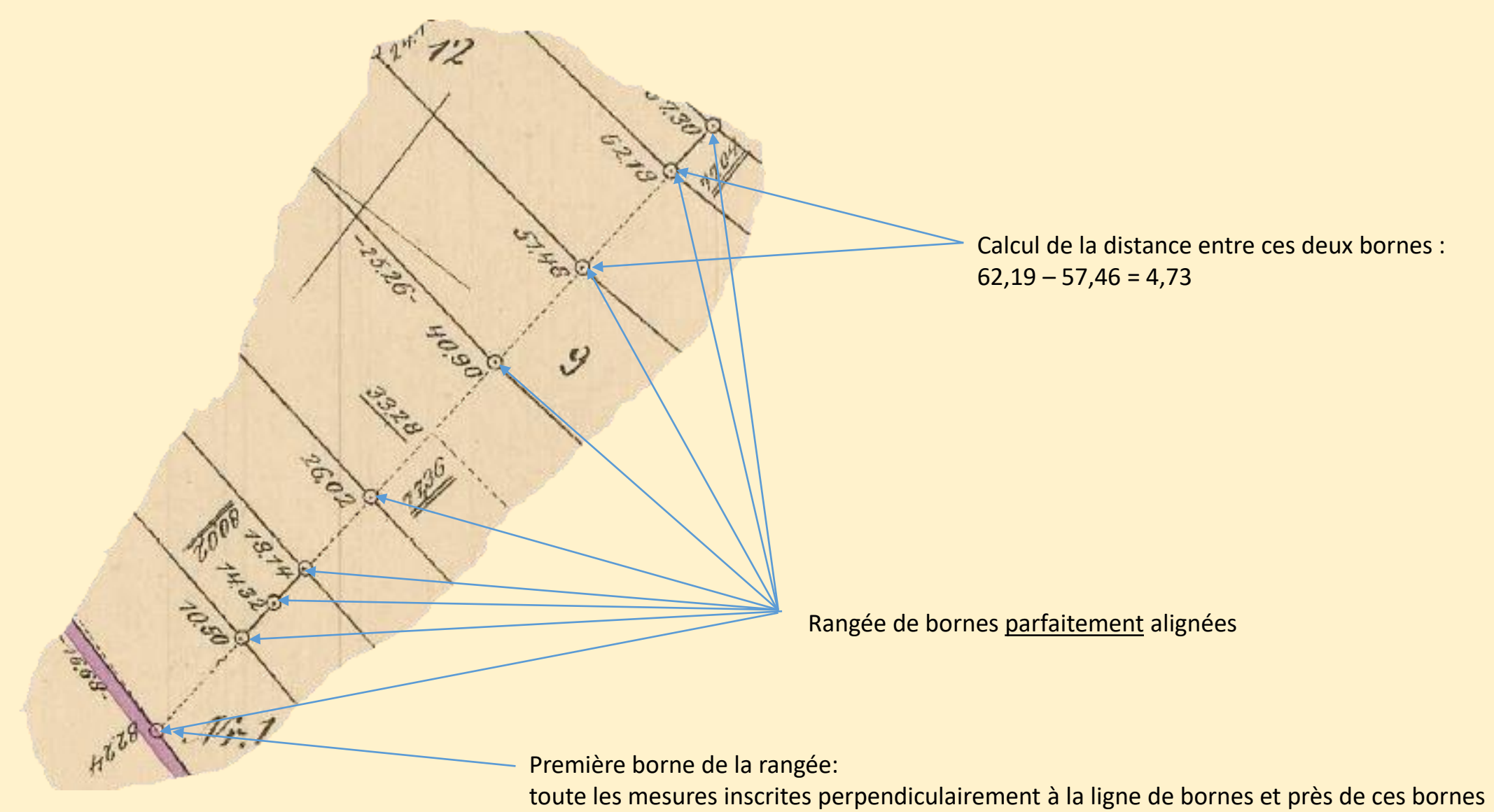

sont les distances par rapport à cette première borne

# Détermination de la distance entre 2 bornes côté sud-est de la parcelle 12

9

La mesure soulignée 2 fois correspond à la dernière borne de la ligne de bornes

Calcul de la distance entre ces deux bornes : 72,04 - 47,72 = 24,32

11

Première borne de la ligne de bornes: les distances disposée perpendiculairement à cette ligne de bornes sont données par rapport à cette borne Détermination des distances entre les bornes côté sud-ouest de la parcelle 12

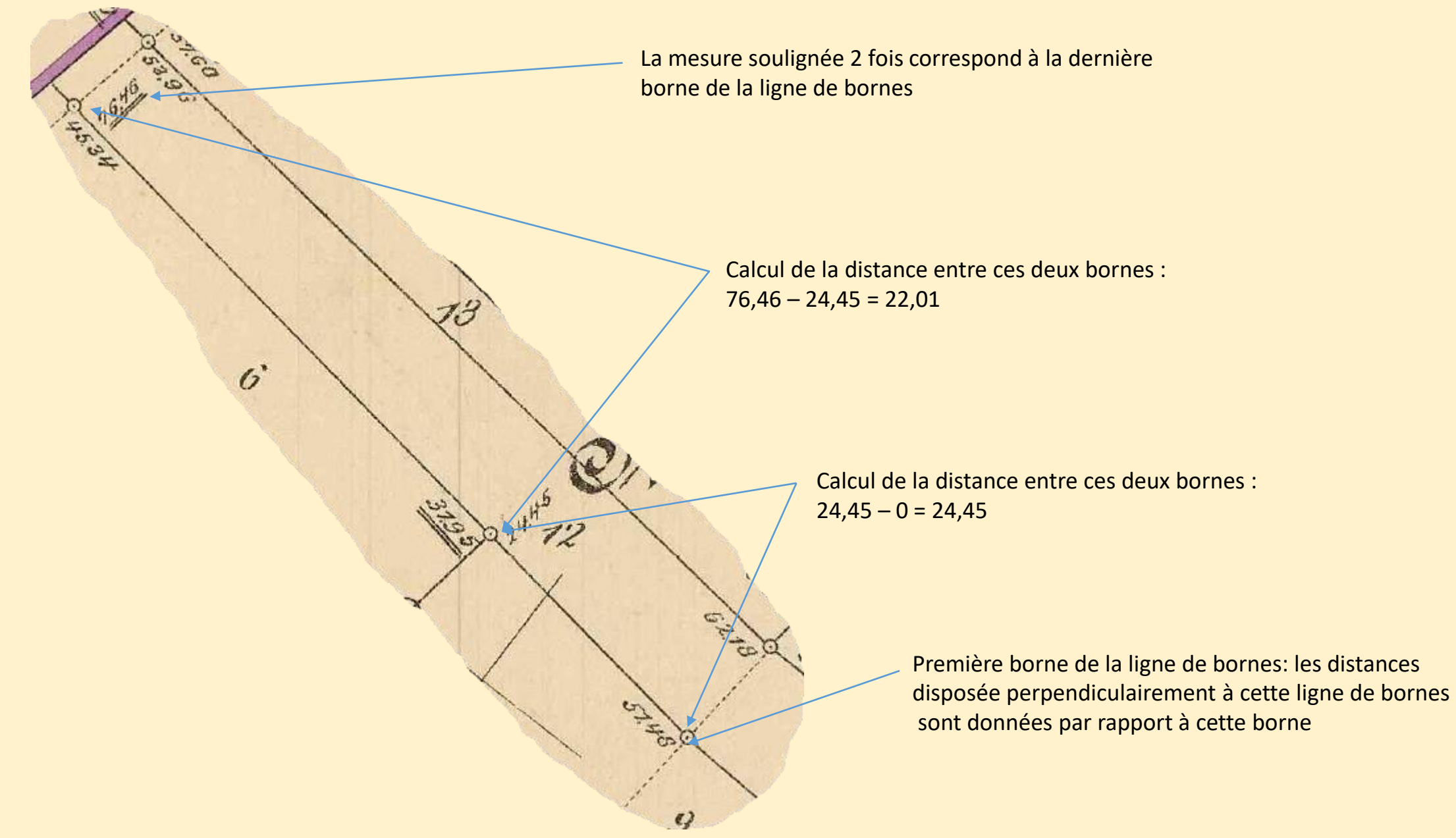

# Autres indications figurant sur la carte

Le demi-cercle indique que les deux lignes de bornes (aux extrémités du demi-cercle) sont alignées

Hisologian and a solution of the solution of the solution of t

La distances entre ces deux bornes est ici donnée directement: 25,26 (la mesure est placée entre deux tirets)